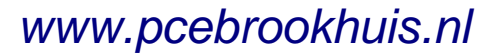

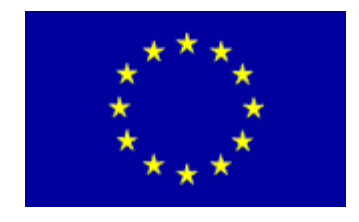

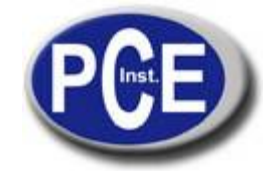

PCE Brookhuis Institutenweg 15 7521 PH Enschede The Netherlands Tel.: +31 (0)900 1200 003 Fax: +31 430 36 46 info@pcebenelux.nl www.pcebrookhuis.nl

# Gebruiksaanwijzing Temperatuur- en Vochtmeter PCE-HT71

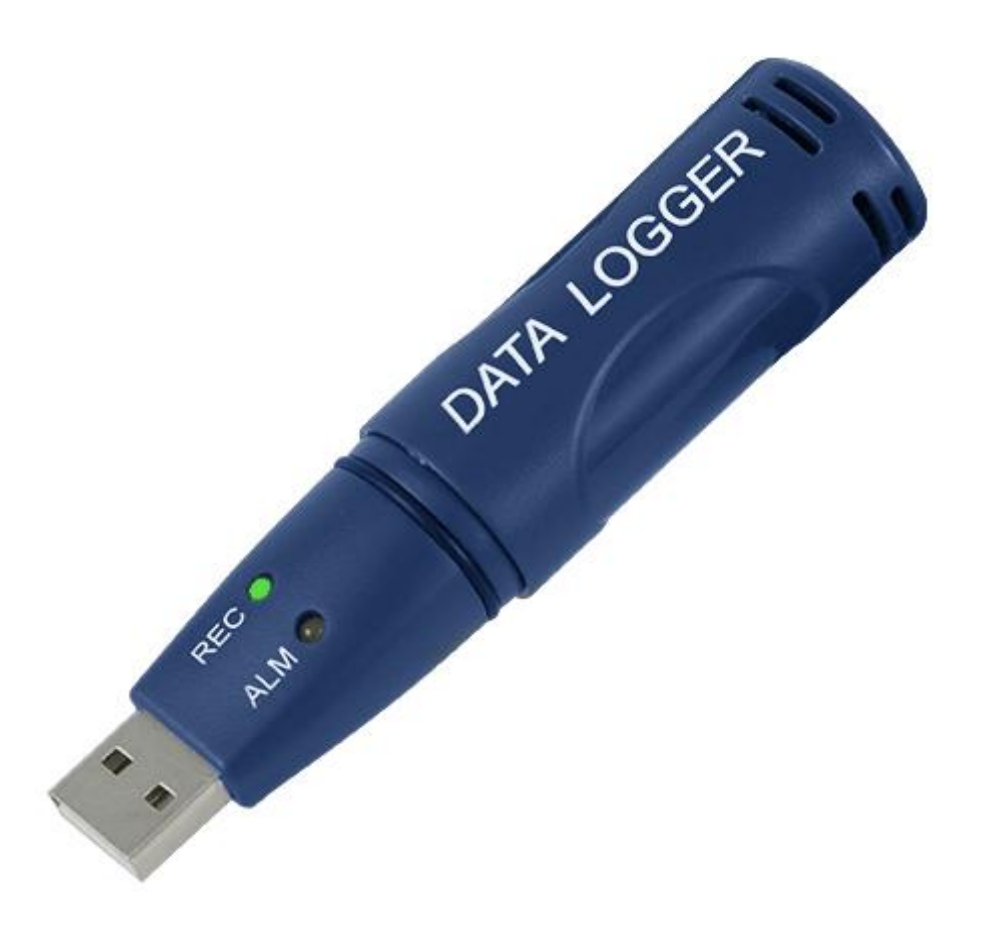

Autonome mini datalogger in potlood formaat met interne sensoren voor temperatuur en luchtvochtigheid. De datalogger is ideaal voor een langdurige controle in magazijnen, laboratoria, tijdens het vervoer in vrachtwagens of containers, enz. Door middel van de software wordt de logger in de computer geprogrammeerd (meet quota), en kunnen de opgeslagen waarden afgelezen worden. Met de software kunt u de meetwaarden ook grafisch weergeven.

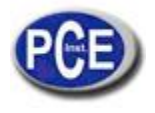

# Eigenschappen

- Geheugen voor 32.000 waarden / 16.000 voor temperatuur en 16.000 voor luchtvochtigheid
- Selecteerbare meetintervallen van 2 s ... 24 uur
- Werkt volledig autonoom
- USB voor direkte aansluiting op de computer
- Makkelijke bediening
- Mini formaat
- Export van gegevens mogelijk
- Inclusief muurbevestiging en engels software

# Algemene beschrijving / specificaties

| Meetbereiken          | -40 +70 °C / 0 100 % r.v.                                  |  |
|-----------------------|------------------------------------------------------------|--|
| Nauwkeurigheid        | ±1 °C / ±3% r.v.                                           |  |
| Resolutie             | 0,1 °C / 0,1 %                                             |  |
| Leessnelheid          | Vrije keuze tussen 2 s 2 uur                               |  |
| Start / einde / datum | vrij programmeerbaar                                       |  |
| Geheugen              | 32.000 waarden (16.000 per parameter)                      |  |
| Software              | ja, voor programmering en aflezing                         |  |
| Omgevingsvoorwaarden  | -40 +70 °C en 0 100 %<br>r.v, niet condenserend            |  |
| Voeding               | Interne batterij (vervangbaar) -<br>levensduur max. 3 jaar |  |
| Afmetingen            | 30 x 25 x 130                                              |  |
| Bevestiging           | Inclusief muursteun                                        |  |
| Gewicht               | 30 gr                                                      |  |
|                       |                                                            |  |

### **LED-indicaties**

| LED               | Betekenis                                                                                                    | Correctie                                                                                                    |
|-------------------|----------------------------------------------------------------------------------------------------|----------------------------------------------------------------------------------------------------|
| REC ALM           | Geen enkele LED brandt:<br>- De logger is niet actief                                                                                                    | Plaats de batterij of begin met de opname (de gegevens                                                                    |
| 00                | - Hij heeft geen batterij<br>- De batterij is niet opgeladen                                                                                                    | gaan niet verloren, plaats een<br>nieuwe batterij en verstuur de<br>gegevens). Druk op de gele<br>knop totdat beide LED's |
| REC ALM           | Groene LED knippert om de10 s*<br>- Opname, geen alarm **                                                                                                    | tegelijkertijd knipperen. De<br>opname begint.                                                                            |
| $\bullet$ $\circ$ | Groene LED knippert 2 keer om<br>de 10 s *<br>- Uitgestelde start                                                                                                    | Met het verwisselen van de<br>batterij stopt de opname                                                                    |
| REC ALM           | Rode LED knippert om de<br>10 s*                                                                                                    | automatisch. De gegevens gaan niet verloren.                                                                              |
| 0 🔴               | <ul> <li>Opname, laag alarm voor r.v.</li> <li>Rode LED knippert 2 keer om de<br/>10 s *</li> <li>Opname, hoog alarm voor r.v.</li> </ul>                                                                                    |                                                                                                    |
| REC ALM           | Gele LED knippert om de 10 s*<br>- Opname, laag alarm voor<br>temperatuur<br>Gele LED knippert 2 keer<br>om de 10 s *<br>- Opname, hoog alarm voor<br>temperatuur***<br>Gele LED knippert om de 60 sec.<br>- Geheugen is vol | Aflezing van gegevens.                                                                                                    |

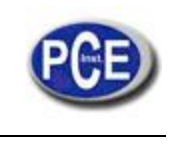

- \* Om de batterij te sparen kan de knipperfrequentie van de LED, via de software, op 20 of 30 seconden ingesteld worden.
- \*\* Om de batterij te sparen kan de waarschuwingsled, via de software, uitgeschakeld worden.
- \*\*\* Als de temperatuur en de luchtvochtigheid hoger zijn dan uw alarmgrenzen, wordt dit afwisselend door de LED getoond.
- Als de batterij bijna leeg is, stopt de opname automatisch. **De opgeslagen gegevens gaan echter niet verloren.** Met de software kan de opname opnieuw gestart worden. Na het vervangen van de batterij, kunnen deze opgeslagen gegevens door de software worden gelezen en kan de logger opnieuw worden gestart.

### Veiligheid

Leest u aub de gebruiksaanwijzingen aandachtig door, voordat u het apparaat voor de eerste keer gaat gebruiken. De schade, veroorzaakt door het niet opvolgen van de gebruiksaanwijzingen, ontslaat ons van elke verantwoordelijkheid.

- het apparaat mag alleen in het toegestane temperatuurbereik gebruikt worden.
- het apparaat mag alleen door de gekwalificeerde technici van PCE-Group Ibérica S.L. geopend worden.
- er mogen geen technische wijzigingen in het apparaat plaats vinden.
- het apparaat mag alleen met een vochtige doek schoongemaakt worden / gebruik enkel schoonmaakprodukten met een neutrale pH.

#### Verwisselen van de batterij

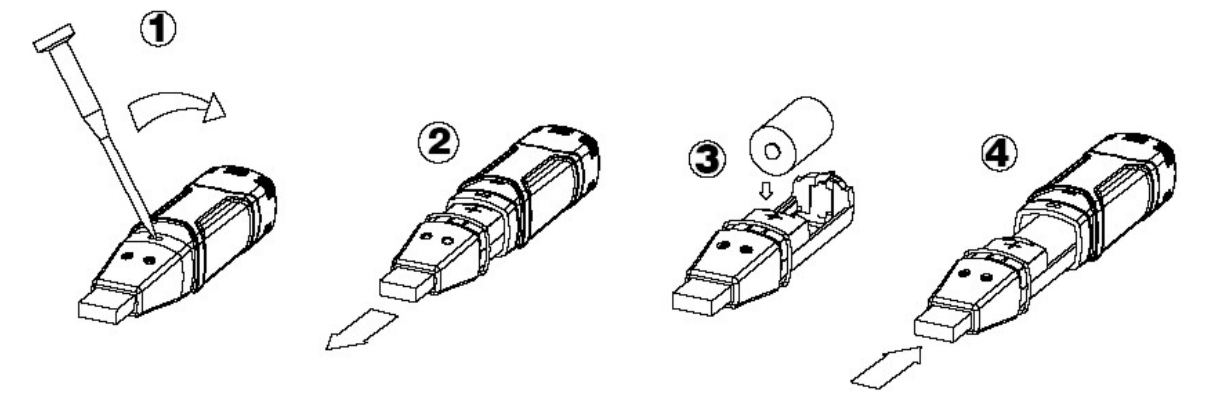

Pas op: Wanneer u de datalogger op de USB-poort aansluit, raakt de batterij sneller leeg.

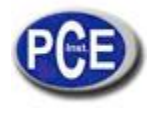

#### www.pcebrookhuis.nl

# Datalogger, Graph Software

## Software installatie

- 1. Start Windows
- 2. Plaats de CD in de CD-rom drive van uw computer
- 3. Voer Setup.exe uit en selecteer de map
- 4. Het icoon van de datalogger verschijnt op uw desktop

## Installatie van de USB driver

- 1. Sluit de datalogger op de USB-poort van uw computer aan
- 2. Uw Windows systeem toont u het bericht "Nieuwe hardware gevonden"
- 3. Zorg dat de CD zich in de CD-rom drive van de computer bevindt
- 4. Selecteer de specifieke CD map
- 5. Uw Windows programma installeert nu de USB drivers

#### Menu weergave

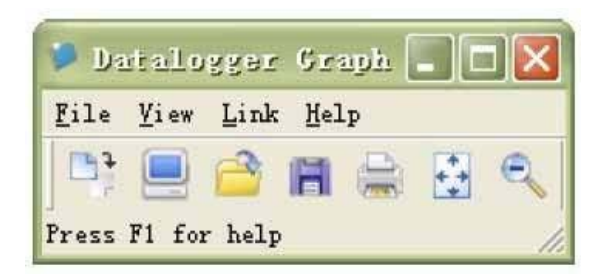

De iconen symboliseren, van links naar rechts, data download, Logger Setup, gegevens openen, gegevens opslaan als, gegevens afdrukken, alles zien en zoom. Deze instellingen kunnen ook via de menubalk worden uitgevoerd (File, View, etc.)

## Instellingen van de logger

| Basic Settings      |              |        |               |        |               |
|---------------------|--------------|--------|---------------|--------|---------------|
| Current Time:       | 2-16-2007 16 | :24:25 |               | • Man  | ual 🤉 Instant |
| Logger Name: Lo     | ogging Name  | ,      |               | Max. 1 | 5 words!      |
| Sample Points: 5    | 0 🔹          | Samp   | le Rate(Sec.) | : 10s  | •             |
| LED Flash Cycle:    | • 10s O      | 20s    | € 30s         |        |               |
| F I FDs flash for f | high and low | alarm  |               |        |               |
| Lebo ndon ior i     |              |        |               |        |               |
| Temperature:        | Low Alarm    | 0      | High Alarm    | 40     | Unit: oC 💌    |

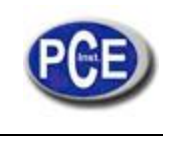

Het veld "Current Time" wordt automatisch met de datum en het uur van uw computer bijgewerkt. Via de keuze mogelijkheden "Manual" en "Instant" kan de gebruiker direkt, na het venster afgesloten te hebben, via de Setup knop (Instant), of later (Manual), met de opname beginnen. Meer informatie onder **Begin van de opname.** In het veld "Logger Name" kan de gebruiker zijn data logger een naam geven. Via het veld "Sample Points" kunt u de datalogger een bepaald aantal waarden geven, die geregistreerd moeten worden. In het veld "Sample Rate" kunt u de de opname-interval instellen.

Via "LED Flash Cycle" kunt u het knipper-interval van de LED regelen. (Een langer knipper-interval = langere levensduur van de batterij). Met de "Alarm Settings" kunt u de hoge en lage alarmgrenswaarden voor de temperatuur en luchtvochtigheid instellen. Bovendien kunt u de knipperfunctie van de LED in- en uitschakelen.

Nadat de instellingen zijn uitgevoerd, klikt u op de "Setup" knop om uw instellingen op te slaan. Om de fabrieksinstellingen te herstellen, drukt u op de "Default" knop. Klik op de "Cancel" knop om het invoeren te onderbreken.

Pas op: De opgeslagen gegevens gaan automatisch verloren, wanneer u een nieuwe instelling opslaat. Sla aub eerst de gegevens, die zich in uw data logger bevinden, in het gewenste formaat, op. Zorg vóór iedere datalogging, dat de batterij voldoende is geladen om de door u gewenste gegevens te registreren.

### Begin van de opname

Als u in het Setup venster de "Instant" mode heeft geselecteerd, begint de opname meteen nadat u op de "Setup" knop heeft gedrukt. Als u de "Manual" mode heeft geselecteerd, moet u de datalogger handmatig starten. Hiervoor drukt u op de gele knop totdat beide LED's tegelijkertijd knipperen. De opname begint nu.

#### Download en opslag van de gegevens

Teneinde de opgeslagen gegevens van uw datalogger naar uw computer te versturen, gaat u als volgt te werk:

- 1. Sluit de datalogger op de USB-poort van uw computer aan
- 2. Open de software
- 3. Klik op het Download icoon, of selecteer Data download via de menubalk.
- 4. U krijgt het volgende venster te zien. Klik op "Download" om de gegevensoverdracht te starten.

| Jownload          |                 |               |
|-------------------|-----------------|---------------|
| Press Download    | to stop logging | and load data |
|                   |                 |               |
| nom logger, or ea |                 |               |

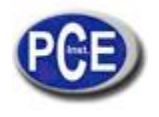

Als de gegevensoverdracht is gelukt, krijgt u de volgende twee vensters te zien. In het "Save" venster kunt u de naam van het bestand veranderen en het in de door u gewenste map opslaan. Vervolgens kunt u de gegevens in het door u gewenste formaat opslaan door middel van de "Save as" functie (Excel, Text, Bitmap). Dit wordt in het volgende hoofdstuk in meer detail besproken. De gegevens worden standaard als .rec opgeslagen en kunnen alleen door dit programma worden gebruikt.

| 5569e7f025b780eb3f42bd9a2de49514 |                        |
|----------------------------------|------------------------|
| CP2101WIN                        | Extech 407752 HandHeld |
| Crystal                          | andHeld                |
| Datalogging Printing Series      | arry                   |
| DELL                             | 🛅 My Downloads         |
| Diamond                          | DIVIDIA                |
| Documents and Settings           | 🚞 Program Files        |
| 🛅 drvrtmp                        | PVSW .                 |
| THE CALEWOAT SOME TO             |                        |
| <b>k]</b>                        | 2                      |

Klik in het "Connected" venster op de "View" knop om de geregistreerde gegevens grafisch weer te geven. In het geval er geen enkel gegeven in de data logger is opgeslagen, wordt dit in een waarschuwingsvenster gemeld.

| Download                               |                         |               |
|----------------------------------------|-------------------------|---------------|
| 50 points finishe<br>or Cancel to exit | ed! Press View to<br>t. | o show graph, |
|                                        |                         |               |
|                                        | 1                       | 1             |

Nadat u op de "View" knop heeft geklikt, krijgt u het "Data-Graph" venster te zien, dat u grafisch de gegevensanalyse toont.

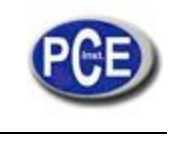

## **Data-Graph venster**

Het "Data-Graph" venster toont u de overgebrachte meetwaarden in een diagram. De X-as toont de datum en de tijd, terwijl de Y-as de temperatuur, de relatieve vochtigheid, het dauwpunt en de alarmgrenzen aangeeft.

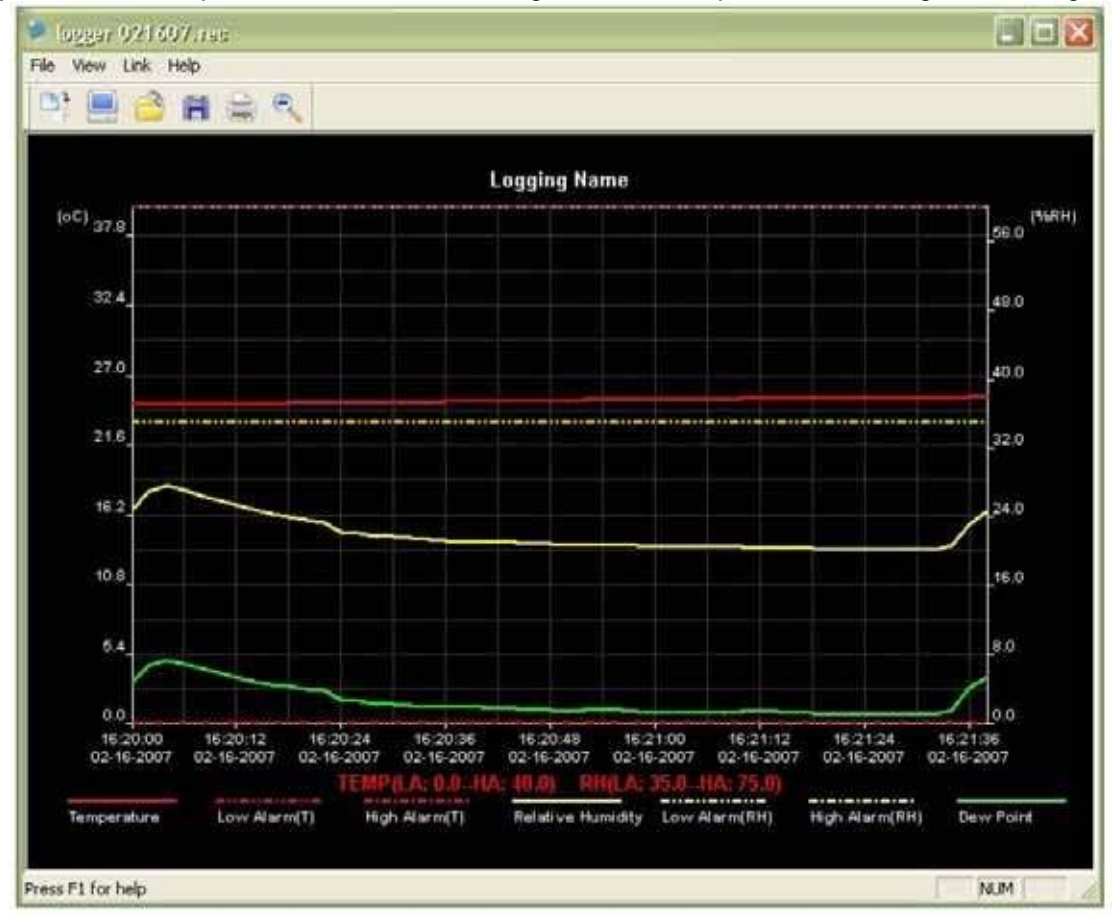

U heeft verschillende mogelijkheden om de diagram te vergroten of te verkleinen:

- 1. Klik met de linker knop van uw muis op de diagram en markeer het vak dat u vergroot wilt zien
- 2. Klik in de menubalk op het "Zoom" icoon
- 3. Selecteer in de menubalk onder "View", "View-all" of "Zoom out"

Teneinde het Graph venster te veranderen, kunt u de volgende "View" functie selecteren:

Show Traces: Hiermee kunt u die gegevens selecteren, die u grafisch wilt tonen (temperatuur, vochtigheid, enz.) Background: Hiermee kunt u de achtergrondkleur veranderen

Grid Lines: Hiermee kunt u de rasterlijnen voor de X- en Y-assen activeren en deactiveren

Mask Points: Hier worden in de diagram de punten in de afstand van het meetinterval getoond

#### Bestanden opslaan en openen

Teneinde de gegevens in een ander formaat dan het standaard formaat .rec op te slaan, klikt u op het "Save- as" icoon of selecteert u in de menubalk "Save-as". U kunt de gegevens in de volgende formaten opslaan:

| Textbestand   | ( .txt) |
|---------------|---------|
| Excelbestand  | (.xls)  |
| Bitmapbestand | (.bmp)  |

Om een bestand in het Data Graph venster te openen, klikt u op het icoon "File open" of selecteert u in de menubalk "File open".

## U kunt in dit venster alleen .rec bestanden openen.

Indien u de diagram wilt printen, klikt u op het printer-icoon, of selecteert u in de menubalk "Print". Hou er rekening mee dat u de beste afdruk van de diagram met een kleurenprinter krijgt.

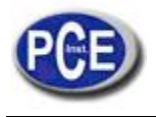

www.pcebrookhuis.nl

# Als u twijfels heeft, neem contact op met PCE Benelux.

http://www.pce-inst-benelux.nl/

**PAS OP:** "Dit apparaat heeft geen ATEX bescherming, en mag dus niet in omgevingen met ontploffingsgevaar worden gebruikt (stof, brandbare gassen)."

U kunt dit apparaat bij ons inleveren, opdat wij ons op de juiste manier van hem ontdoen. We kunnen hem opnieuw gebruiken, of hem aan een recycle-bedrijf overhandigen, om zo aan de huidige normen te voldoen.

R.A.E.E. - Nº 001932

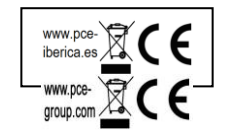